# CU SUCCEED Appointments

New this year, for all tutoring appointments and Supplemental Instruction (SI) sessions.

### STEP 1STEP 2STEP 3

#### **Find CU Succeed**

Visit https://www.commonwealthu.edu/my-commonwealthu and look for the yellow **CU Succeed** button.

#### Login & Menu

Login to CU Succeed and look for the three line menu icon in the top left of your screen. From the drop down menu, choose **Courses.** 

#### Browse Support Networks

If a tutor or Supplemental Instruction (SI) Leader is available, the resource will show up as part of your network of support. Click on your chosen support.

Writing Tutors & Peer Research Consultants

Schedule **writing tutoring** and **Peer Research Consultant** appointments by conducting a service search for "Writing" or "PRC" from the **My Success Network** menu link. Login to CU Succeed (Steps 1 & 2 above) and choose **My Success Network** from the menu, and search.

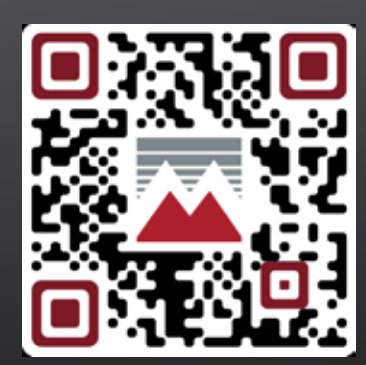

#### **MORE INFO**

For more infomration visit https://www.mansfield.edu/learning-center/tutors.cfm or use our QR code

## **STEP 4 STEP 5**

#### Choose a Team Member

Once you click the Peer Tutoring or Supplemental Instruction link, team members who support you will display. Choose the right team member by clicking their name.

#### Schedule an Appointment

From your team member's page, click "Schedule Appointment". Follow the prompts to confirm.

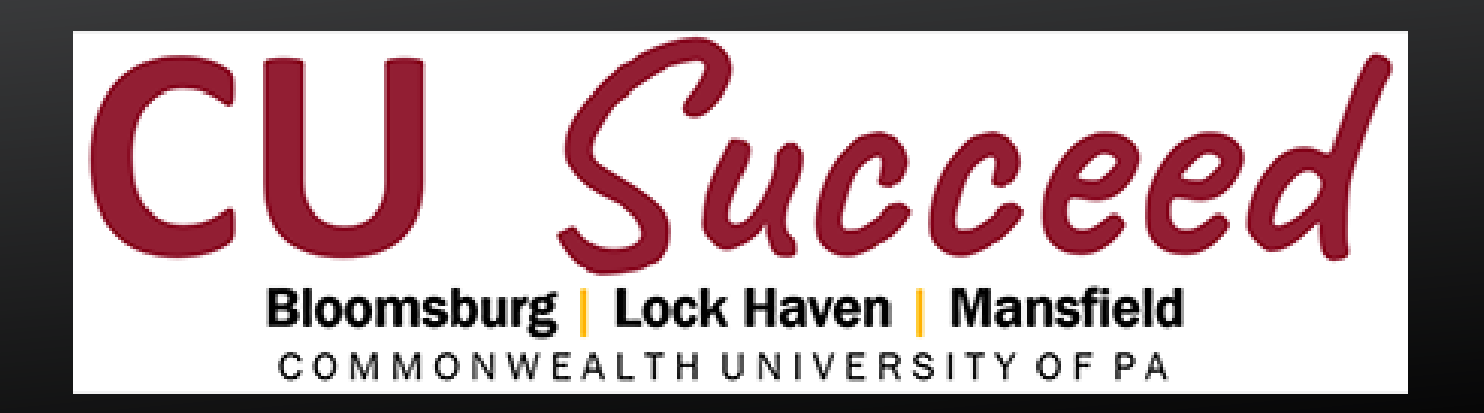